### Einrichtung des WiWinf-VPN-Zugangs per eToken

#### In Kürze:

- IP: 132.252.54.102
- PPTP-Verbindung
- Smart-Card
- Sicherheit: Überprüfung des Serverzertifikats deaktivieren

### Ausführlich:

In drei Schritten wird die Verbindung eingerichtet

- 1. zuerst wird die Verbindung über den Assistenten angelegt
- 2. dann wird die Verbindung noch speziell konfiguriert
- 3. und zuletzt wird eine Testverbindung aufgebaut

#### 1. eine neue Netzwerkverbindung mit dem Assistenten anlegen

# Über Start => Systemsteuerung => Netzwerkverbindungen den Assistent für neue Verbindungen starten.

Bei der ersten Auswahl Verbindung mit dem Netzwerk am Arbeitsplatz herstellen wählen.

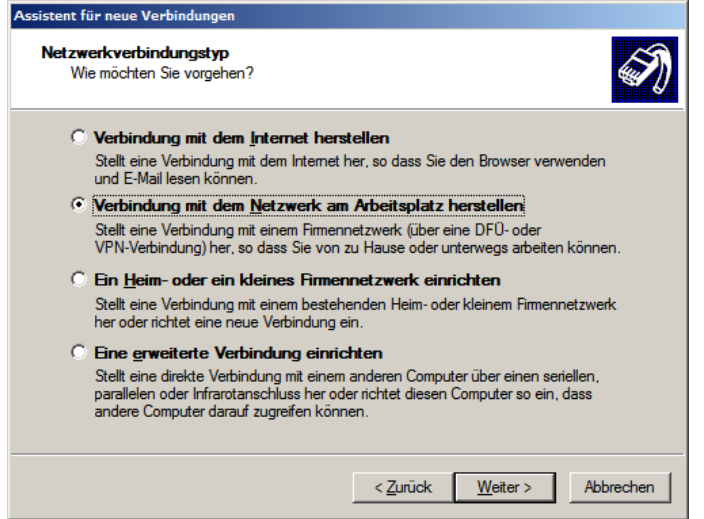

Im nächsten Dialog VPN-Verbindung auswählen

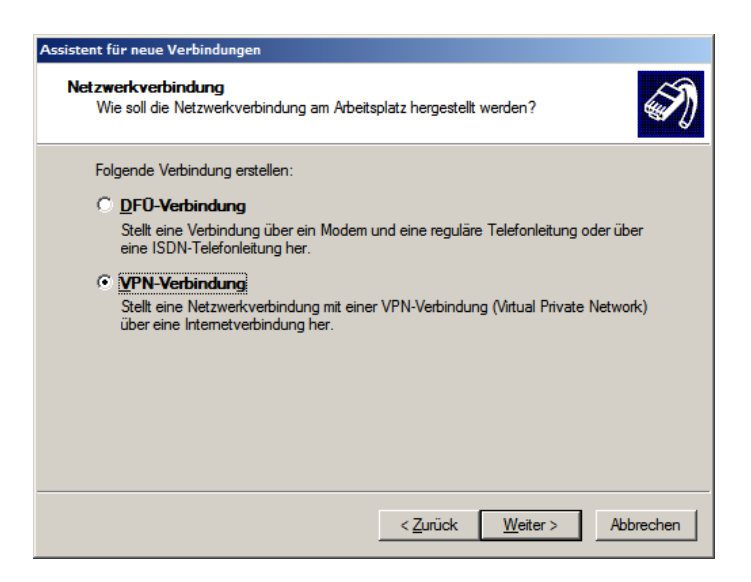

#### Der Verbindung dann den Namen WiWinf-VPN geben

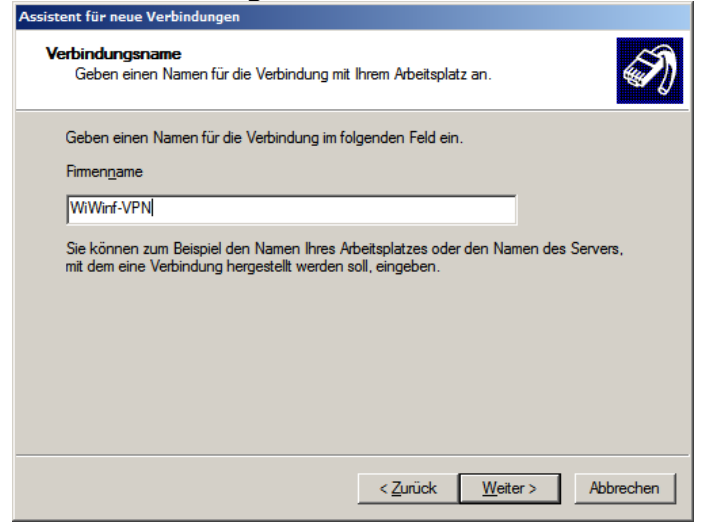

Je nach Bedarf kann jetzt angegeben werden, dass vor der VPN-Verbindung automatisch eine Verbindung ins Internet aufgebaut werden soll, in der Regel sollte das deaktiviert werden (**Keine Anfangsverbindung automatisch wählen**) – so kann die VPN-Verbindung bei Bedarf aufgeschaltet werden, egal auf welche Weise und an welchem Ort man online ist.

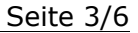

| Assistent für neue Verbindungen                                                                                                    |
|----------------------------------------------------------------------------------------------------|
| Offentliches Netzwerk<br>Windows kann gewährleisten, dass die Verbindung mit dem öffentlichen Netzwerk<br>zuerst hergestellt wird.                                    |
| Windows kann eine Anfangsverbindung mit dem Internet oder einem anderen öffentlichen<br>Netzwerk automatisch wählen, bevor die virtuelle Verbindung hergestellt wird. |
| Keine Anfangsverbindung automatisch wählen                                                                                                    |
| O Automatisch diese Anfangsverbindung wählen:                                                                                                    |
|                                                                                                    |
|                                                                                                    |
|                                                                                                    |
|                                                                                                    |
|                                                                                                    |
|                                                                                                    |
|                                                                                                    |
|                                                                                                    |
| < Zurück Weiter > Abbrechen                                                                                                    |

## Die Eingabe der **IP-Adresse** des VPN-Servers **132.252.54.102** erfolgt im nächsten Dialog

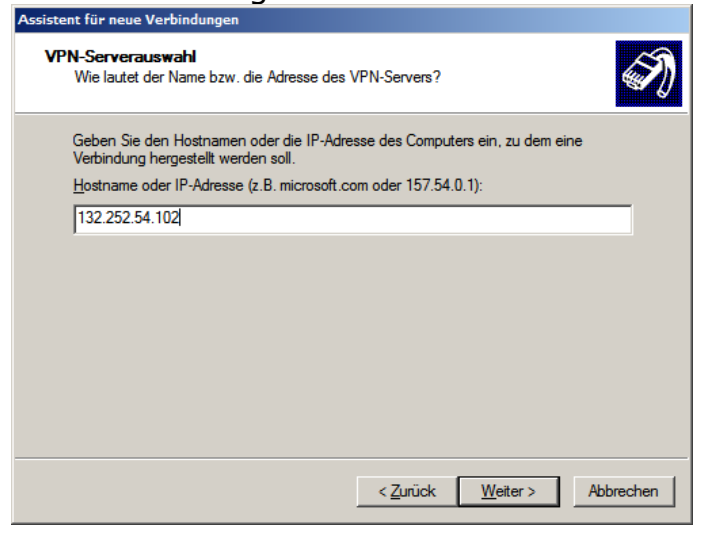

Smartcard und eToken sind hier gleichbedeutend: **Eigene Smartcard verwenden** 

| Assistent für neue Verbindungen                                                                                                    |   |  |  |  |
|----------------------------------------------------------------------------------------------------|---|--|--|--|
| Smartcards<br>Sie können Ihre Smartcard für diese Verbindung verwenden.                                                                                                    | Ì |  |  |  |
| Sie können diese Verbindung so konfigurieren, dass die eigene Smartcard für die<br>Anmeldung an das Remotenetzwerk verwendet wird. Wählen Sie, ob die Smartcard<br>verwendet werden soll<br>© Eigene Smartcard verwenden<br>© Eigene Smartcard nicht verwenden |   |  |  |  |
| < Zurück Weiter > Abbrechen                                                                                                    | - |  |  |  |

Seite 4/6

Zwar wird man **nach dem Fertigstellen** aufgefordert den PIN einzugeben, allerdings ist die Eingabe einfach abzubrechen, da noch weiter konfiguriert werden muss.

#### 2. Weitere Konfiguration

Unter Start => Einstellungen => Systemsteuerung => Netzwerkverbindungen dann die neue WiWinf-VPN-Verbindung auswählen und über rechte Maustaste => Eigenschaften den Konfigurationsdialog öffnen.

Auf der Registerkarte **Sicherheit** ist dann **Erweitert** auszuwählen und dann auf die **Einstellungen** (bei Erweitert) zu klicken

| 🛷 Eigenschaften von WiWinf-VPN 🔗 🔀                                                               |
|--------------------------------------------------------------------------------------------------|
| Allgemein Optionen Sicherheit Netzwerk Erweitert                                                 |
| Sicherheitsoptionen<br>O Iypisch (empfohlene Einstellungen)                                      |
| Identität folgendermaßen verifizieren:                                                           |
|                                                                                                  |
| Automatisch eigenen Windows-Anmeldenamen und<br>Kennwort (und Domäne, falls vorhanden) verwenden |
| Datenverschlüsselung ist erforderlich (Verbindung<br>wird bei unverschlüsselten Daten getrennt)  |
| Erweitert (benutzerdefinierte Einstellungen)                                                     |
| Diese Einstellungen erfordem Kenntnisse<br>über Sicherheitsprotokolle                            |
|                                                                                                  |
|                                                                                                  |
| I <u>P</u> Sec-Einstellungen                                                                     |
|                                                                                                  |
|                                                                                                  |
|                                                                                                  |
| OK Abbrechen                                                                                     |

...gefolgt von einem weiteren Klick auf Eigenschaften

| forderlich (Verbindung trennen, falls Server dies ablehnt) |                                                                                                    |  |
|------------------------------------------------------------|----------------------------------------------------------------------------------------------------|--|
| nmek<br>Ext                                                | Jesicherheit<br>tensible-Authentication-Protokoll (FAP) verwenden                                                                    |  |
| Sn                                                         | nartcard oder anderes Zertifikat (Verschlüsselung aktiviert)                                                                         |  |
| ĺ.                                                         | <u>Eig</u> enschaften                                                                                                    |  |
| 🔿 Fo                                                       | Igende <u>P</u> rotokolle zulassen                                                                                                   |  |
| Г                                                          | Unverschlüsseltes Kennwort (PAP)                                                                                                    |  |
| Г                                                          | Shiva-Password-Authentication-Protokoll (SPAP)                                                                                       |  |
| Г                                                          | Challenge-Authentication-Protokoll (CHAP)                                                                                            |  |
| Г                                                          | Microsoft CHAP (MS-CHAP)                                                                                                    |  |
|                                                            | ☐ Alte MS-CHAP-Versionen für <u>W</u> indows 95-Server zulasser                                                                      |  |
| Г                                                          | Mjcrosoft CHAP, Version 2 (MS-CHAP v2)                                                                                               |  |
| Г                                                          | Eür MS-CHAP-basierte Protokolle automatisch eigenen<br>Windows-Anmeldenamen und -Kennwort (und Domäne, falls<br>vorhanden) verwenden |  |

## In diesem Dialog ist **Serverzertifikat überprüfen** zu deaktivieren.

| Smartcard- oder andere Zertifikateigenscharten                                                                                                    |  |  |  |
|----------------------------------------------------------------------------------------------------|--|--|--|
| Beim Herstellen der Verbindung:<br>© Eigene Smartcard verwenden<br>© Zertifikat auf diesem Computer verwenden<br>□ Einfache Zertifikatauswahl verwenden (empfohlen) |  |  |  |
| Serverzertifikat überprüfen                                                                                                    |  |  |  |
| Verbindung mit diesen Servern herstellen:                                                                                                    |  |  |  |
|                                                                                                    |  |  |  |
| ⊻ertrauenswürdige Stammzertifizierungsstellen:                                                                                                    |  |  |  |
| Aba.ecom Root CA                                                                                                    |  |  |  |
| Autoridad Certificadora de la Asociacion Nacional del Notariac                                                                                                    |  |  |  |
| Baltimore EZ by DST                                                                                                    |  |  |  |
| Belgacom E-Trust Primary CA                                                                                                    |  |  |  |
| Caw HKT SecureNet CA Class B                                                                                                    |  |  |  |
|                                                                                                    |  |  |  |
| Zertifikat <u>a</u> nzeigen                                                                                                    |  |  |  |
| Anderen Benutzernamen für die Verbindung verwenden                                                                                                    |  |  |  |
| OK Abbrechen                                                                                                    |  |  |  |

Nun kann man alle Einstellungen mit **OK** bestätigen und so alle geöffneten Dialoge schließen. Die Konfiguration ist nun abgeschlossen.

#### 3. Test der Verbindung

Sofern der eToken eingesteckt ist sollte nun bei einem Doppelklick auf WiWinf-VPN folgender Dialog erscheinen, in dem die eToken-Pin zum Login eingegeben werden muss:

| Verbindung herstellen mit "WiWinf-VPN"  | ? ×     |
|-----------------------------------------|---------|
| Benutzemame für die <u>V</u> erbindung: |         |
| Vorname.Nachname@wiwinf.uni-due.de      |         |
| Smartcard-PIN:                          |         |
|                                         |         |
|                                         |         |
| OK Abb                                  | prechen |

Jetzt sollte die Verbindung korrekt aufgebaut werden, erkennbar am Verbindungssymbol in der Taskleiste.

Je nach Konfiguration der eingesetzten Netzwerkkarte könnte folgende Fehlermeldung erscheinen, die darauf beruht, dass neben TCP/IP weitere Protokolle auf dem eigenen Rechner installiert sind. Da **TCP/IP** aber **erfolgreich verbunden** ist, und die anderen Protokolle nicht benötigt werden kann hier einmalig **Fehlgeschlagene Protokolle nicht wieder anfordern** ausgewählt werden. Dann sollte die Meldung kein weiteres Mal erscheinen.

| Verbindungsergebnisse für Netzwerkprotokoll |                                                                                                    |  |  |
|---------------------------------------------|----------------------------------------------------------------------------------------------------|--|--|
| (į)                                         | Für mindestens eins der angeforderten Netzwerkprotokolle<br>konnte keine Verbindung hergestellt werden.              |  |  |
|                                             | TCP/IP erfolgreich verbunden.                                                                                        |  |  |
|                                             | IPX/SPX oder kompatibel CP gemeldeter Fehler 733: Ein<br>unbekannter Fehler ist aufgetreten.                         |  |  |
|                                             | Klicken Sie auf "Annehmen", um die Verbindung so zu<br>verwenden, oder legen Sie auf, um die Verbindung abzubrechen. |  |  |
|                                             | Eehlgeschlagene Protokolle nicht wieder anfordem                                                                     |  |  |
|                                             | <u>Annehmen</u> A <u>u</u> flegen                                                                                    |  |  |